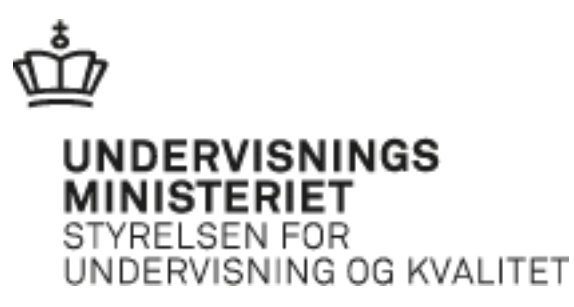

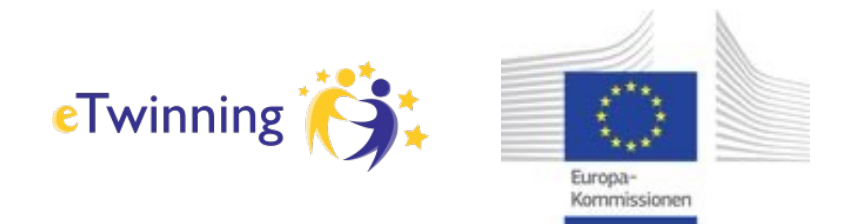

### Sådan registrerer du dig på eTwinning En guide

[version 18. okt. 2022. Tak til eTwinning Sverige, hvis materiale er viderebearbejdet]

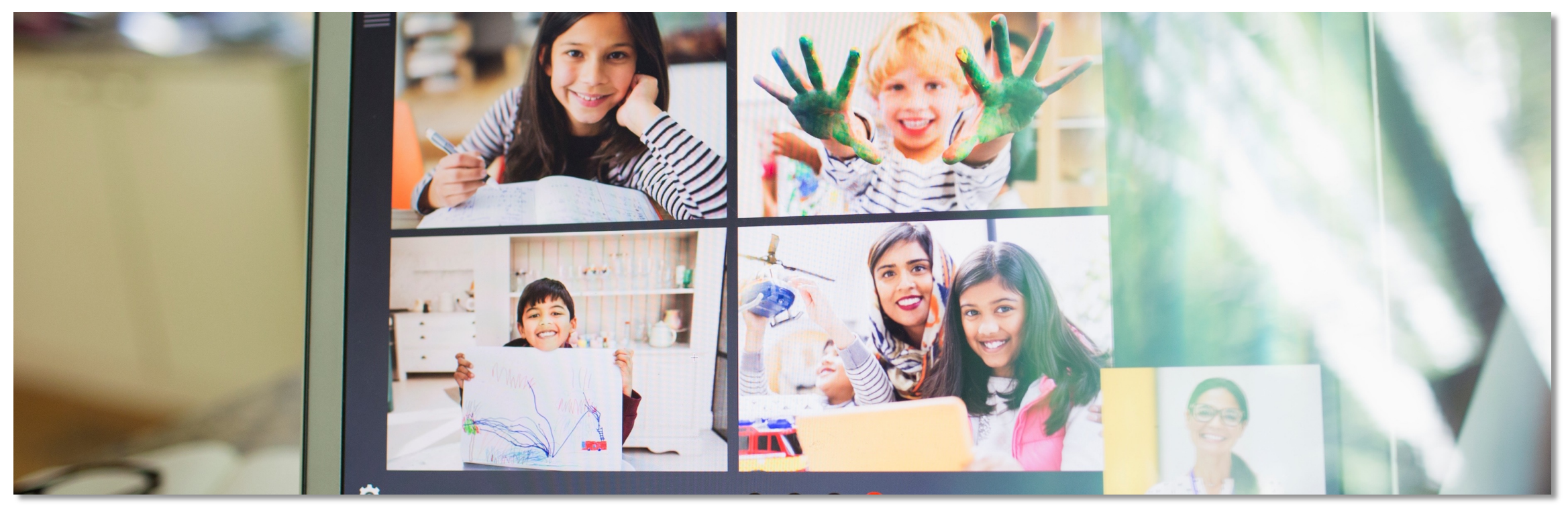

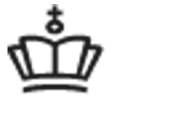

### UNDERVISNINGS MINISTERIET STYRELSEN FOR UNDERVISNING OG KVALITET

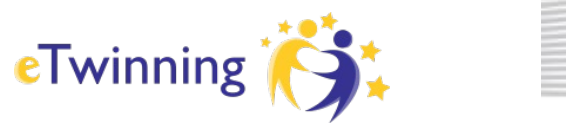

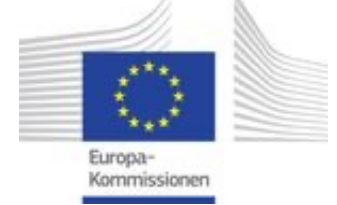

## Europæisk uddannelsesportal – eTwinning

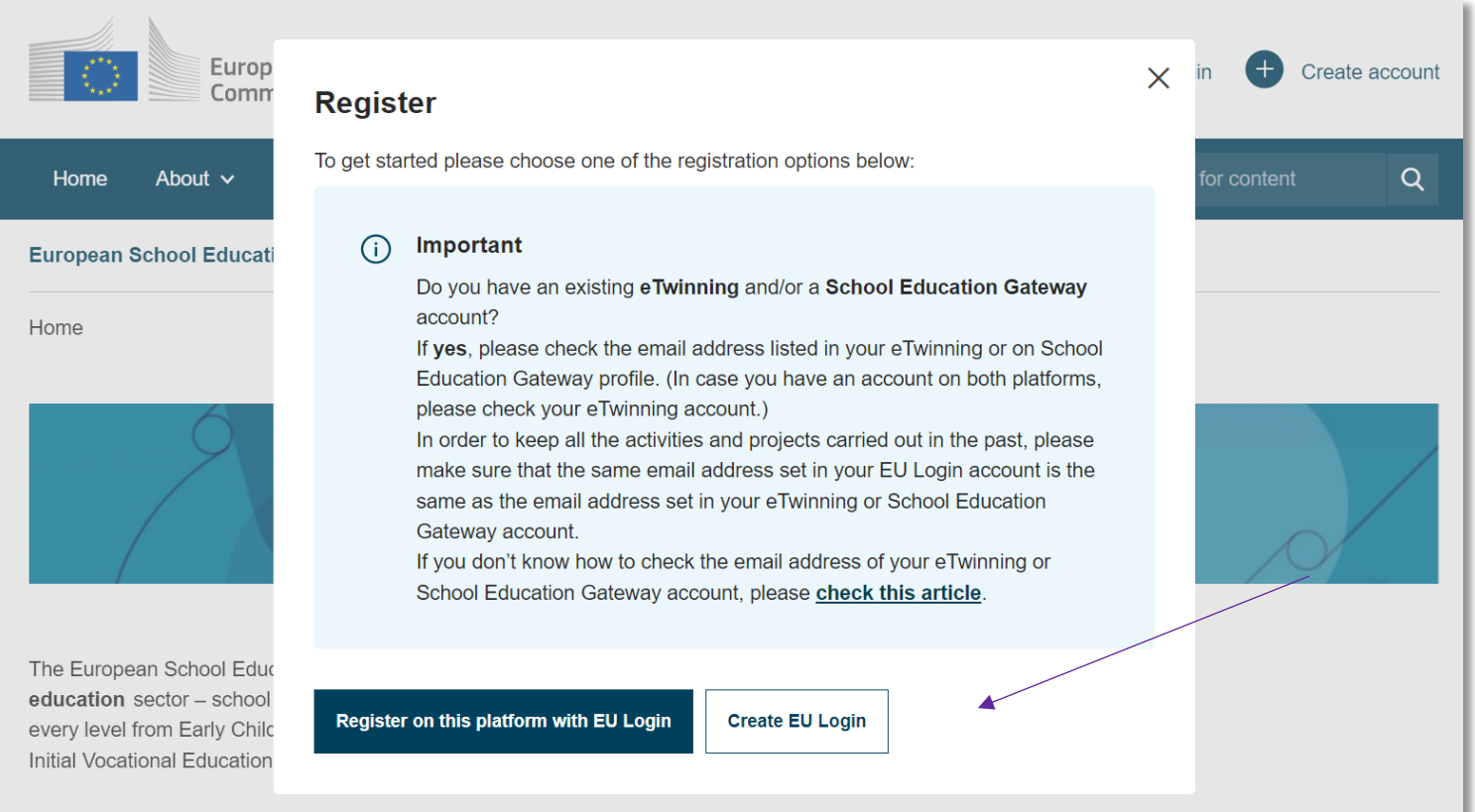

Gå ind på 'Eurupean School Education Platform': <u>ESEP</u> \*) og vælg Opret konto. Først skal du have et et EU-login.

Hvis du har haft en konto på den gamle portal eTwinning.net, skal du bruge den samme email på dit EU-login, så dine tidligere projekter overføres.

Hvis du allerede har et EU-login, kan du vælge Registrer på denne platform med EU-login.

\*)

https://school-education.ec.europa.eu/da

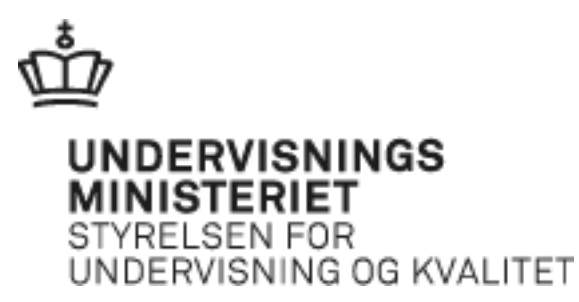

## **Opret et EU-login**

Udfyld med dine oplysninger for at oprette EU-login.

Du modtager en mail med link til bekræftelse.

| <u>Help for external u</u> | sers |        |  |
|----------------------------|------|--------|--|
| First name                 |      |        |  |
|                            |      |        |  |
| Last name                  |      |        |  |
|                            |      |        |  |
| E-mail                     |      |        |  |
|                            |      |        |  |
| Confirm e-mail             |      |        |  |
|                            |      |        |  |
| E-mail language            |      |        |  |
| English (en)               |      | $\sim$ |  |
| Enter the code             |      |        |  |
|                            |      |        |  |
|                            |      |        |  |
| ℃ ▶                        |      |        |  |

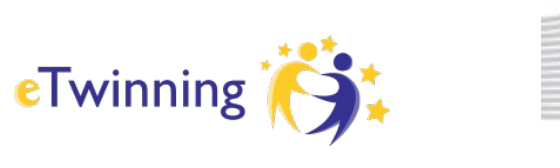

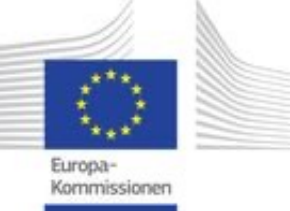

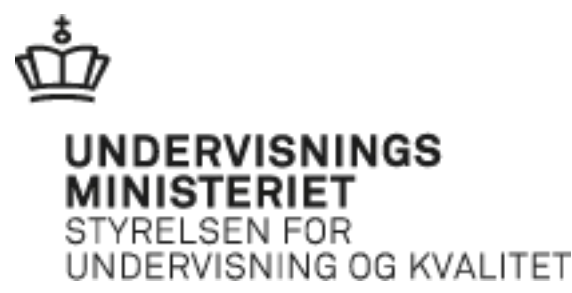

## Registrer dig på platformen

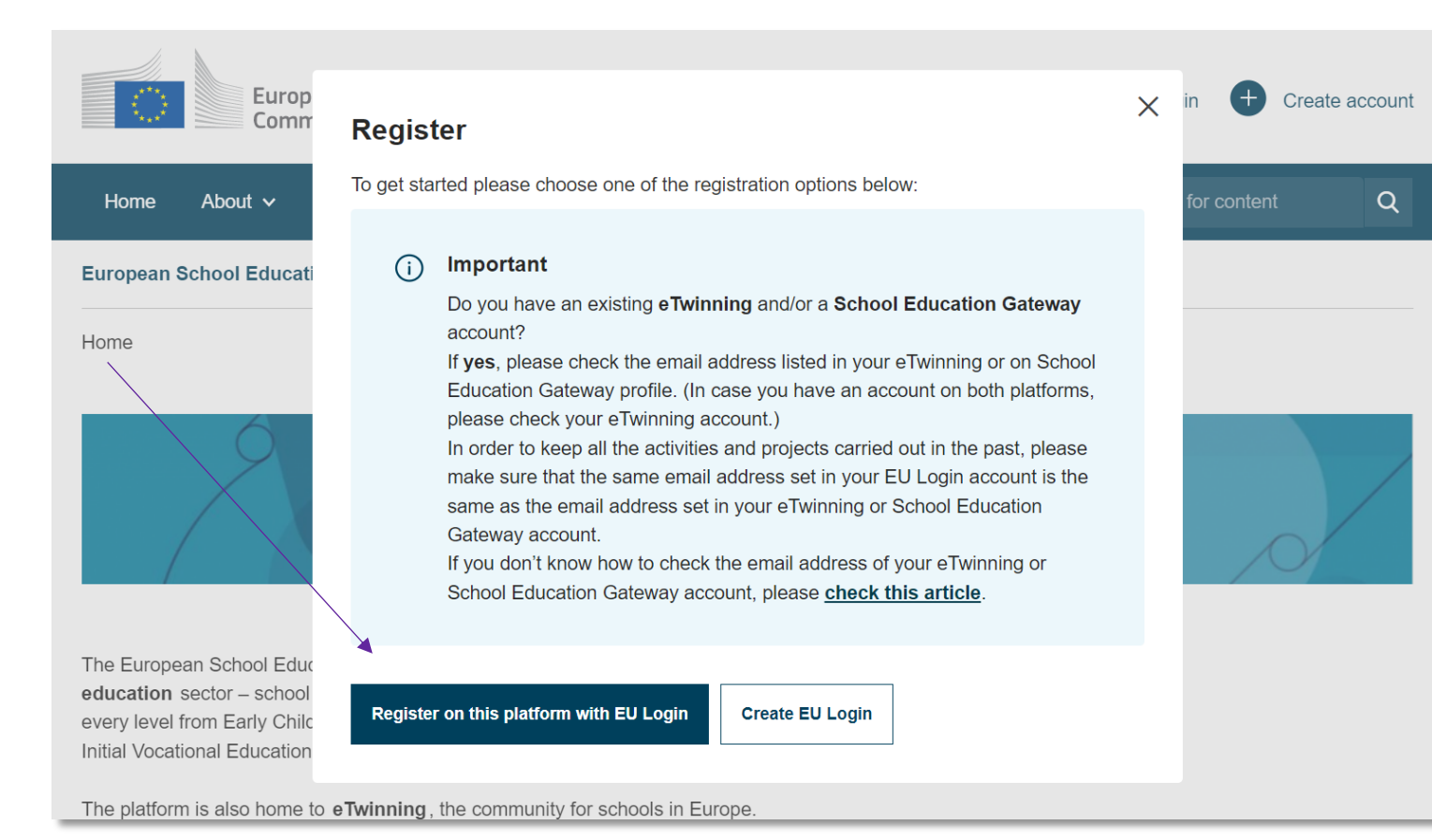

Når du har oprettet dig, eller hvis du i forvejen har EU-login, går du videre:

Europa-Kommissionen

eTwinning 🏹

Register on this platform with EU-login

4

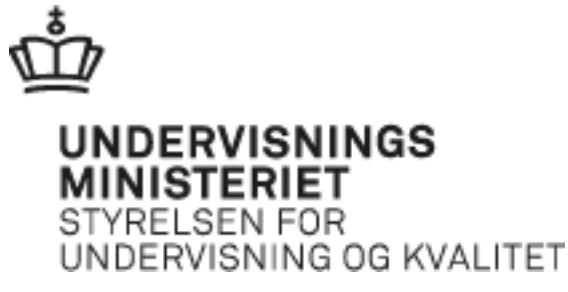

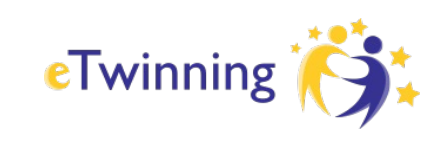

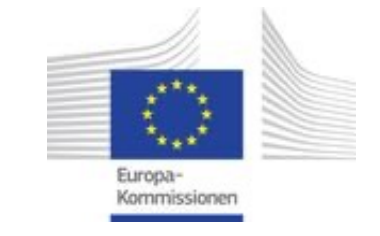

# Udfyld dine oplysninger og gå videre

| Status mer<br>You have b | een logged in.                                                                                                    |         | Close this message   🗴 |
|--------------------------|----------------------------------------------------------------------------------------------------|---------|------------------------|
|                          | Register on the European School Education Platform                                                                                                    |         |                        |
|                          | You are not registered for ESEP yet. In order to visit the restricted area of<br>the platform, you need to proceed with the ESEP registration process.<br>If you leave the page without submitting the form you will be redirected<br>back to this page. If you want to cancel the registration process then<br>please use the Cancel button. | Close 🛞 |                        |
|                          | About you<br>Please fill in the following information about you for completing the registration<br>* indicates a required field                                                                                                    |         |                        |

Følg instruktionerne og udfyld dine oplysninger.

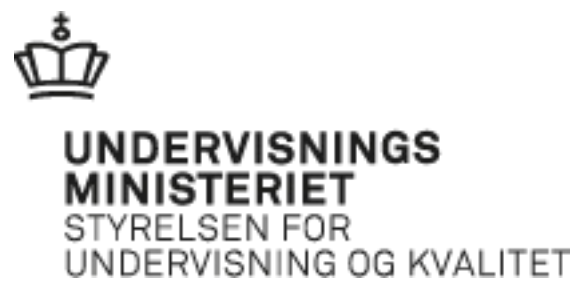

## Forbind dig til eTwinning

**Register on the European School Education Platform** 

### You are eligible to apply for eTwinning

### Why you should join eTwinning

eTwinning has created a school without borders, a common educational space for teachers and pupils. eTwinning promotes school collaboration in Europe through the use of information and communication technologies by providing support, tools and services to project schools.

The portal also offers online tools for teachers to find partners, launch projects, share ideas and best practices. Thanks to all individual tools, each member of the community can build interesting and useful partnerships with teachers throughout Europe in an easy, convenient and quick manner.

I don't want to join eTwinning

Join eTwinning

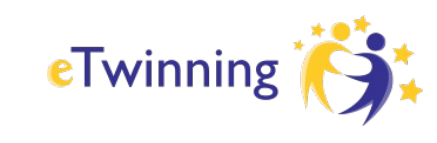

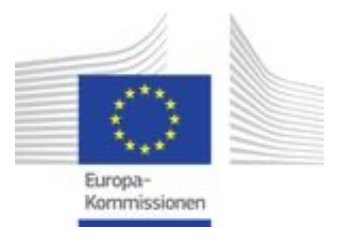

Vælg: Join eTwinning.

Hele skolens pæd. personale kan deltage i eTwinning ved at registrere sig.

Hvis du ikke er ansat på skolen, skal du dog ikke tilmelde dig eTwinning. Du vil så kun være forbundet til ESEP og har adgang til efteruddannelse og netværk, men ikke samarbejdsdelen eTwinning.

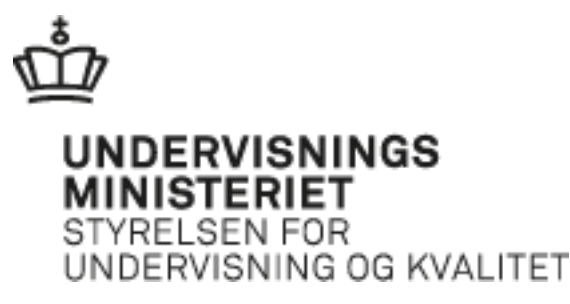

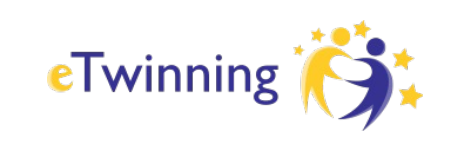

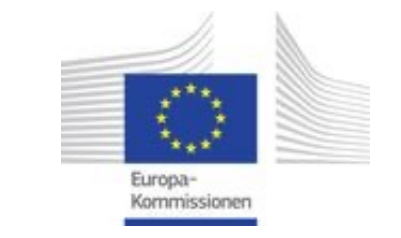

## Udfyld fag/temaer, elevernes alder og tilgængelighed

 $\sim$ 

 $\sim$ 

### Join eTwinning

Connect with European colleagues with similar interest by joining eTwinning \* indicates a required field

### 1. Your role within the school

#### Subjects of teaching

Optional if you completed "Vocational subjects of teaching"

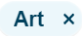

#### Vocational subjects of teaching

Optional if you completed "Subjects of teaching"

Art ×

| Ages taught from * |              | Ages taught to * |   |  |
|--------------------|--------------|------------------|---|--|
| 4                  | ~            | 6                | Y |  |
| Available f        | or eTwinning | l project        |   |  |

Vælg dine relevante fag og temaer. Du kan sagtens vælge flere.

'Vocational subjects' er kun, hvis du arbejder på en erhvervsuddannelse.

Husk at vælge: Available for eTwinning project.

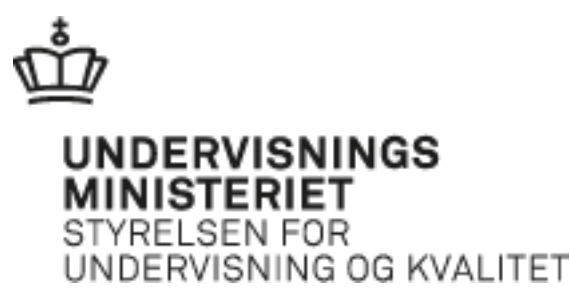

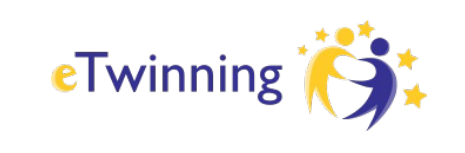

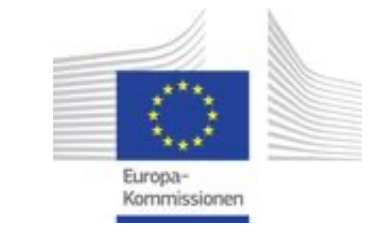

### Søg efter din organisation og klik på den i listen

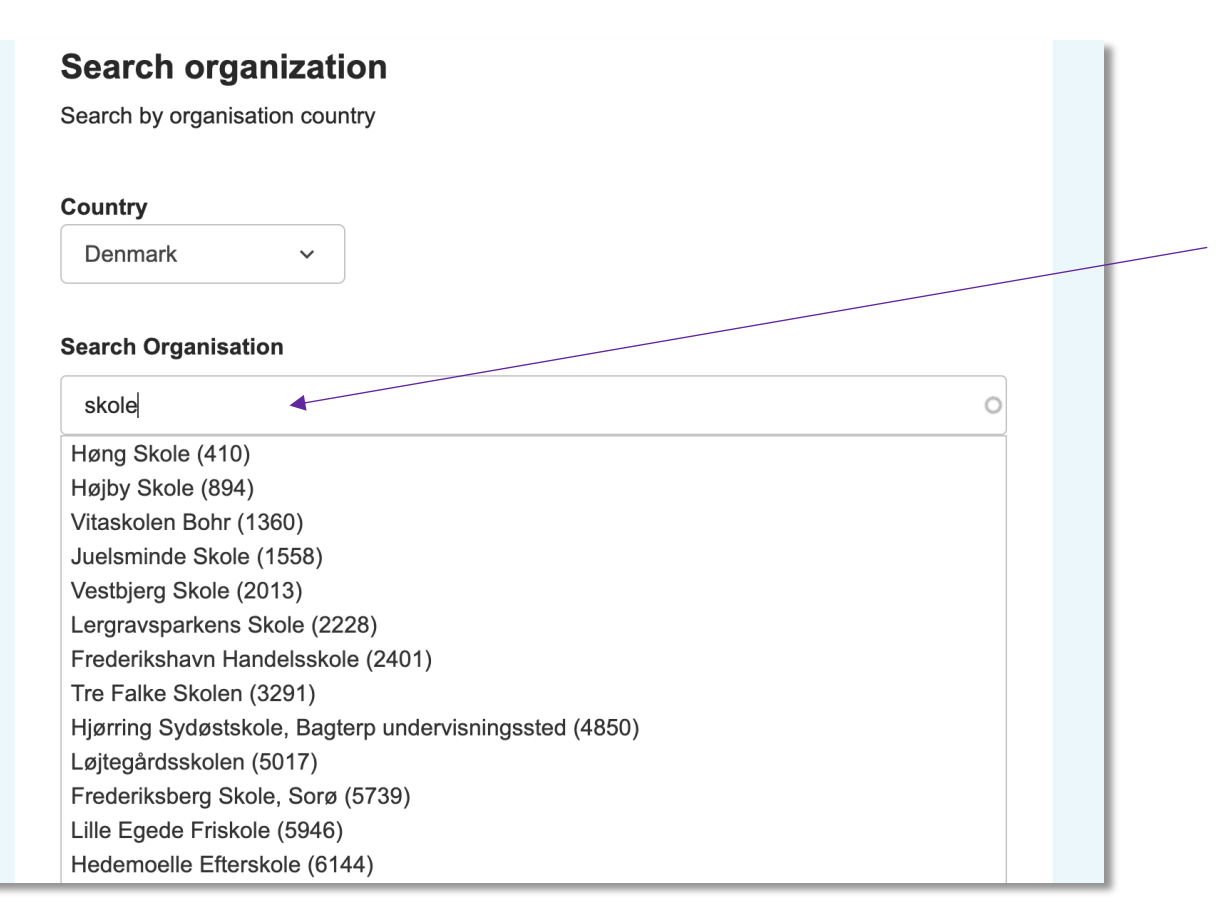

For at blive forbundet til eTwinning er det vigtigt, at du registrerer din organisation. Søg efter din skole, institution eller kommune (5 tegn er ofte nok) og klik på den i listen.

Hvis din organisation ikke eksisterer, kan du vælge Registrer ny organisation under søgefeltet.

Hvis du springer dette trin over, får du ikke adgang til eTwinning – men kun til ESEP.

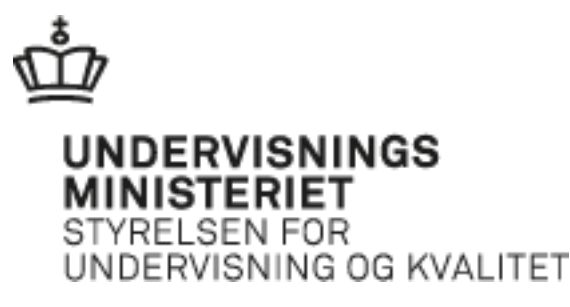

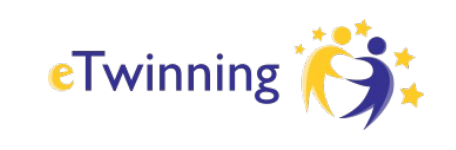

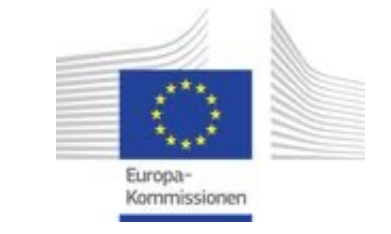

### **Opret din eTwinning-profil med foto og beskrivelse**

#### **Register on the European School Education Platform**

### Your platform experience

Let's complete the last step of the registration process. This information will help you find relevant mobility opportunities, colleagues and courses.

### 1. Profile information

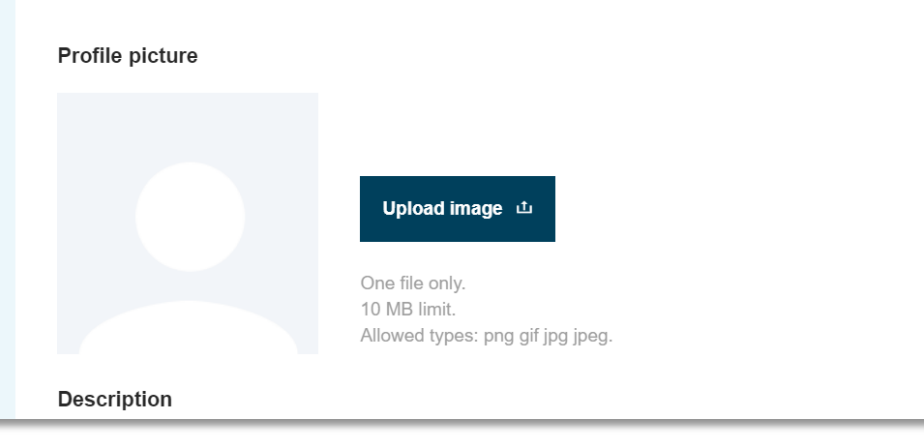

Upload et profilbillede og beskriv din faglige baggrund, gerne på engelsk eller det sprog, du foretrækker at samarbejde på ...

(f.eks. hvis du underviser i andre sprog eller vil samarbejde i Norden på skandinavisk).

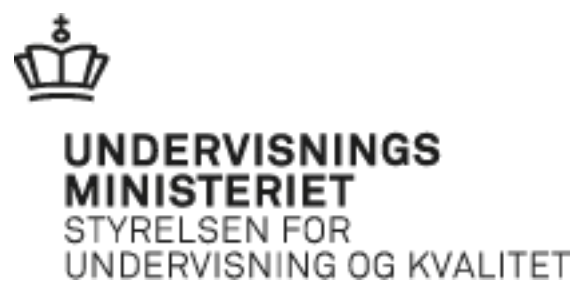

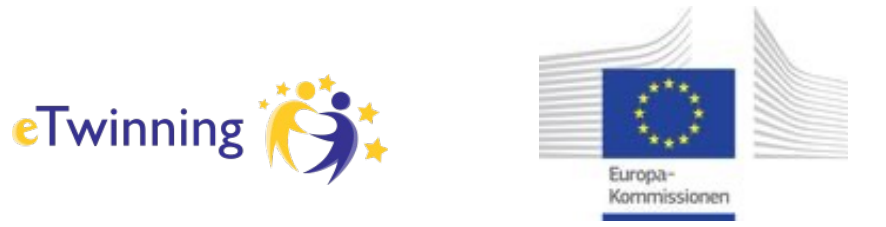

## Udført - din tilmelding skal nu valideres af eTwinningDK i STUK

|                            | About 🗸       | Insights      | Development 🗸           | Recognition         | Networking       | eTwinning       |
|----------------------------|---------------|---------------|-------------------------|---------------------|------------------|-----------------|
| uropean                    | School Educ   | ation Platfor | m Beta                  |                     |                  |                 |
|                            | Status mess   | sage          |                         |                     |                  |                 |
|                            | The profile h | as been save  | d.                      |                     |                  |                 |
|                            |               |               |                         |                     |                  |                 |
|                            |               |               |                         |                     |                  |                 |
|                            |               |               |                         |                     |                  |                 |
|                            |               |               |                         |                     |                  |                 |
|                            | tl M/bat'     | c poyt?       | )                       |                     |                  |                 |
| All se                     | t! What'      | s next?       | •                       |                     |                  |                 |
| <b>\   Se</b><br>/elcome t | t! What'      |               | erials are at the dispo | osal of the registe | red teachers. Th | is materials we |

Nu er brugerprofilen til ESEP og eTwinning oprettet.

Kontoen bliver valideret af dit nationale support-kontor, før du kan begynde at netværke og samarbejde.

Valideringen betyder, at din konto og din tilknytning til skolen eller institutionen godkendes. Sædvanligvis sker det fra dag-tildag.

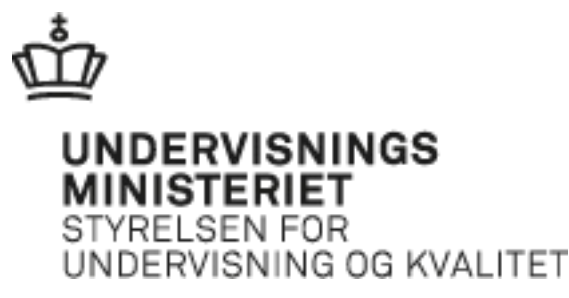

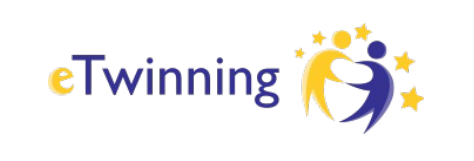

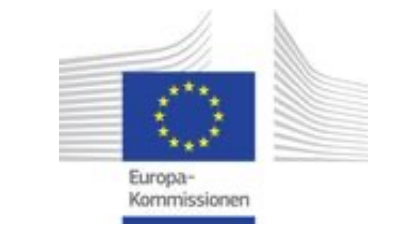

## Netværk og samarbejde på eTwinning

| Home       | About 🗸     | Insights                       | Development v | Recognition                                                                                                    | Networking | eTwinning | Search for content Q            |
|------------|-------------|--------------------------------|---------------|----------------------------------------------------------------------------------------------------|------------|-----------|---------------------------------|
| European S | School Educ | ation Platfor                  | n Beta        |                                                                                                    |            |           | CTwinning                       |
|            |             |                                |               |                                                                                                    |            |           |                                 |
| eTwin      | ning        |                                |               |                                                                                                    |            |           |                                 |
| Overview   | Groups      | My Projects                    |               |                                                                                                    |            |           |                                 |
| Home >     | eTwinning   | <ul> <li>My Project</li> </ul> | ts            |                                                                                                    |            |           |                                 |
| My pro     | ojects      |                                |               |                                                                                                    |            |           | Create project More options :   |
| Active     | Pendir      | ng Clo                         | sed           |                                                                                                    |            |           |                                 |
|            |             |                                | :             | No. of the second second secon |            | X         | Kindergarten seminar in Esbjerg |

### Godt i gang

Hvis du har registreret dig korrekt, vil du være i stand til at oprette projekter på eTwinning-fanen og netværke med andre eTwinning-lærere.

Direkte link → school-education.ec.europa.eu/da/etwinning

God fornøjelse!!! 😳

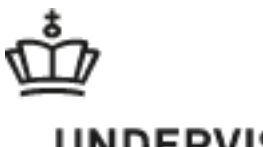

### UNDERVISNINGS MINISTERIET STYRELSEN FOR UNDERVISNING OG KVALITET

## Læs mere på <u>etwinning.dk</u>

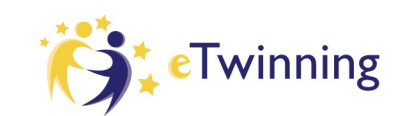

BØRNE- OG UNDERVISNINGSMINISTERIET STYRELSEN FOR UNDERVISNING OG KVALITET

Godt i gang Inspiration Kvalitet og anerkendelse Ambassadører Events Om eTwinning på ESEP

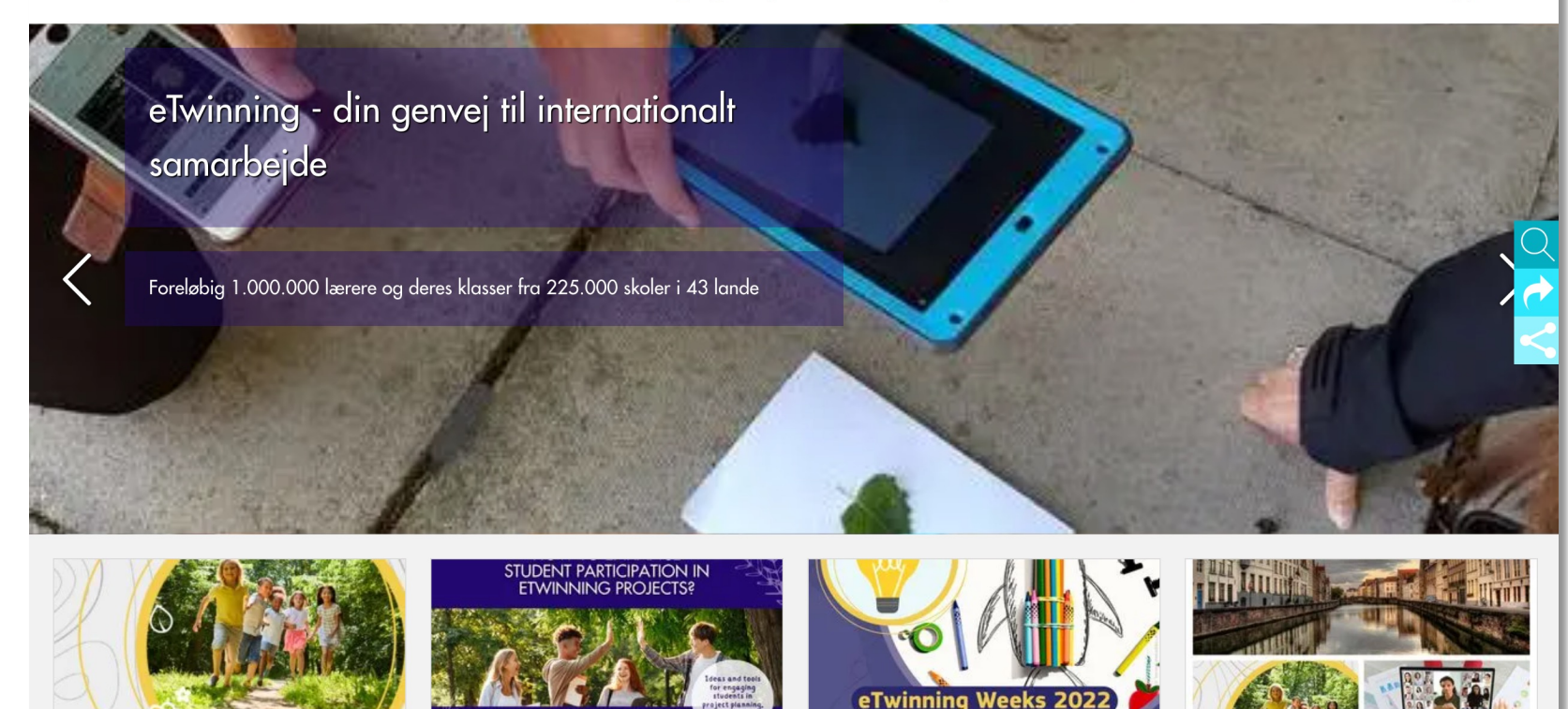

På den danske hjemmeside for eTwinning finder du inspiration og information.

Hvis du ikke finder svaret på dine spørgsmål er du velkommen til at skrive til os på

<u>etwinning@stukuvm.dk</u>

Eller kontakt en eTwinning-ambassadør <u>etwinning.dk/ambassadoerer</u>

Følg os på **()** <u>facebook.com/etwinning.dk</u>

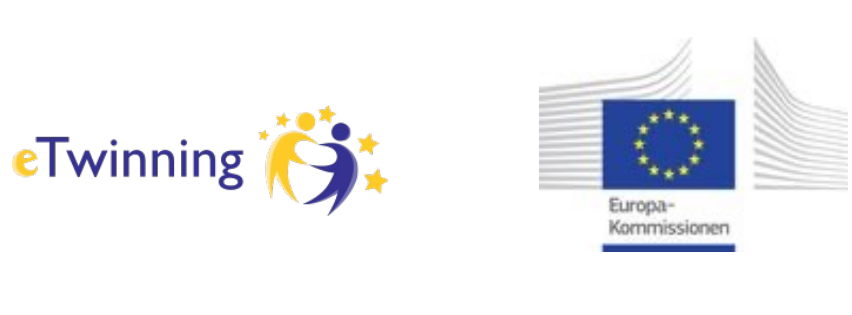